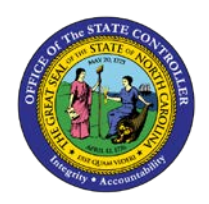

## PROCEDURE 57:

**PAYMENT INQUIRY** 

## Job Aid AP01-57

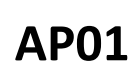

The purpose of this job aid is to explain how to do a payment inquiry in NCAS.

## After accessing the Accounts Payable module:

- 1. Type **PYL** in the NEXT FUNCTION field and press **ENTER** to access the *Payment List (PYL)* screen.
- 2. Type the paying trade entity (XXPT) in the PAY ENTITY field.
- 3. Type three or four characters of the vendor name@ (e.g., rale@) in the SHORT NAME field.
- 4. *OPTIONAL:* If the BAP (Bank Account Payment) code or the PAYMENT REFERENCE NUMBER (Payment Reference Number) is known, add that information in the appropriate fields on the screen.
- 5. Press **ENTER** to retrieve the status of a series of payments attached to the paying entity and vendor.
- 6. Type **S** in the S field next to the payment reference number selected and press **ENTER** to access the *IRL* (*Invoice by Payment Reference Number*) screen.